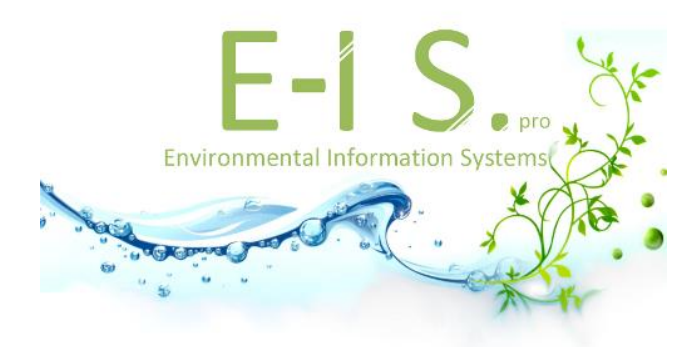

## ALLEGRO – OBSDEB

V1.0 – mai 2014

### **Navigation – Processus fonctionnel**

### Exemple de la saisie d'une observation

## La description ci-dessous présente la navigation dans ALLEGRO-OBSDEB, pour un utilisateur qui souhaite créer une observation.

Le cheminement est ensuite le même pour les enquêtes opportunistes ou les enquêtes téléphoniques, seul l'onglet "information générales" varie.

Le système permet plusieurs entrées pour certaines actions, il est fait ici le choix de ne montrer qu'un seule cheminement.

Ce volet "Navigation - exemple : créer une observation" n'a pas l'objet de remplacer le manuel utilisateur écrit par ailleurs.

Ce déroulé est nativement proposé à l'utilisateur avec les boutons d'actions , présents à toutes les étapes de saisie d'une observation complète.

#### Scénario classique

1. Au lancement d'ALLEGRO-OBSDEB, l'utilisateur est invité à créer une observation.

L'utilisateur demande la saisie d'une nouvelle observation, avec le bouton "nouveau" (F2) dans le cadre des Observations.

| 🔉 Allegro Obsdeb - v 1.0.1-SNAPSHOT [Pas de type d'enquête choisi] |                                 |  |  |  |  |  |  |  |
|--------------------------------------------------------------------|---------------------------------|--|--|--|--|--|--|--|
| Eichier Saisie Administration Aide                                 |                                 |  |  |  |  |  |  |  |
| 合 Accueil                                                          |                                 |  |  |  |  |  |  |  |
| Observations                                                       |                                 |  |  |  |  |  |  |  |
| A Observation 03/05/2014 05:00 - 04/05/2 💌 📝                       | 🕞 Éditer 💽 💿 Nouveau (F2)       |  |  |  |  |  |  |  |
| Saisir les marées (F3)                                             |                                 |  |  |  |  |  |  |  |
| Enquêtes téléphoniques                                             |                                 |  |  |  |  |  |  |  |
| 🔏 Enquête téléphonique 🛛 17/04/2014 09:01 💌 🍞                      | 🐼 Éditer 🔹 🔇 Nouveau (F4)       |  |  |  |  |  |  |  |
| Saisir les marées (F5)                                             | Terminer la saisie (CTRL F5)    |  |  |  |  |  |  |  |
| Enquêtes opportunistes                                             |                                 |  |  |  |  |  |  |  |
| Enquête opportuniste 05/04/2014 05:00 🔽 😰                          | 🐼 Éditer 💽 💿 Nouveau (F6)       |  |  |  |  |  |  |  |
| Saisir les marées (F7) O Terminer la saisie (CTRL F7)              |                                 |  |  |  |  |  |  |  |
|                                                                    |                                 |  |  |  |  |  |  |  |
|                                                                    | <i>🎒</i> <u>128/</u> 61Mo 11:59 |  |  |  |  |  |  |  |

2. Le système ouvre l'écran de saisie d'une nouvelle observation. L'utilisateur doit renseigner les "informations générales" (lieu - date - observateur) de l'observation.

Ensuite l'utilisateur choisit d'enregistrer et de sélectionner les navires.

| 🐼 Allegro Obsdeb - v 1.0.1-SNAPSHO                                                               | T [Observation]                                           |  |  |  |  |  |  |  |  |
|--------------------------------------------------------------------------------------------------|-----------------------------------------------------------|--|--|--|--|--|--|--|--|
| <u>Fichier</u> <u>Saisie</u> A <u>d</u> ministration <u>A</u> ide                                |                                                           |  |  |  |  |  |  |  |  |
| Saisie d'une observation                                                                         | Saisie d'une observation                                  |  |  |  |  |  |  |  |  |
| 🖄 Observation 🛛 - La Barbotière (Guj                                                             | an-Mestras) 🔻 🍞 Éditer 🔹 💿 Nouveau (F2)                   |  |  |  |  |  |  |  |  |
| Stations générales*                                                                              | Navires observés                                          |  |  |  |  |  |  |  |  |
| Pays ISO3                                                                                        | FRA - France                                              |  |  |  |  |  |  |  |  |
| Quartier                                                                                         | AC - Arcachon                                             |  |  |  |  |  |  |  |  |
| Port - point de débarquement                                                                     | 2AC - La Malle (Gujan-Mestras)                            |  |  |  |  |  |  |  |  |
| Date et heure de début                                                                           | 12/05/2014 • 3 • H 00                                     |  |  |  |  |  |  |  |  |
| Date et heure de fin                                                                             | 12/05/2014 • 14 • H 00                                    |  |  |  |  |  |  |  |  |
| Référence du plan d'échantillonnage                                                              |                                                           |  |  |  |  |  |  |  |  |
| Observateur(s) présent(s)                                                                        |                                                           |  |  |  |  |  |  |  |  |
|                                                                                                  |                                                           |  |  |  |  |  |  |  |  |
| (Base centrale) Administrateur SI<br>Adrian LEVREL PDG-RBE-BIODI<br>Alain BISEAU PDG-RBE-STH-LBI | IH PDG-RBE-STH-LBH<br>VHAL<br>H                           |  |  |  |  |  |  |  |  |
| Alain TETARD PDG-RBE-HMMN-<br>Alain-Sabin LAGIN PDG-DOP-DC<br>Alida LAURENCE PDG-DOP-DCI         | RHPEB<br>CM-HMT-RHANTILLES<br>M-HMT-RHREUNION             |  |  |  |  |  |  |  |  |
| Andre FOREST PDG-DOP-DCN-E<br>Anne BOIRON-LEROY PDG-RBE                                          | EMH<br>-HGS-LRHLR                                         |  |  |  |  |  |  |  |  |
| Commentaire                                                                                      |                                                           |  |  |  |  |  |  |  |  |
|                                                                                                  |                                                           |  |  |  |  |  |  |  |  |
| Fermer (CTRL W)                                                                                  | Enregistrer et sélectionner I                             |  |  |  |  |  |  |  |  |
|                                                                                                  | Enregistrer et sélectionner les navires 🧐 229/348Mo 12:06 |  |  |  |  |  |  |  |  |

3. Le système ouvre l'écran de recherche d'un navire.

L'utilisateur recherche les navires observés sur le lieu de débarquement (plusieurs possibilités de recherches : en saisissant l'immatriculation, ou le nom du navire, ou par l'affichage de la pré documentation, ou encore par l'insertion d'une liste d'immatriculation des navires.

L'utilisateur sélectionne les navires. La sélection des navires peut se faire de plusieurs façons successivement.

Ensuite l'utilisateur enregistre la sélection et retourne à la saisie de l'observation (bouton : enregistrer et saisir l'observation).

| 🔉 Allegro                                                                              | 🐼 Allegro Obsdeb - v 1.0.1-SNAPSHOT [Observation] |                    |                   |               |                                  |                                       |  |  |
|----------------------------------------------------------------------------------------|---------------------------------------------------|--------------------|-------------------|---------------|----------------------------------|---------------------------------------|--|--|
| <u>F</u> ichier                                                                        | <u>S</u> aisie                                    | A <u>d</u> ministr | ation <u>A</u> id | е             |                                  |                                       |  |  |
| 🙇 Séle                                                                                 | ctionne                                           | r un navire        | e pour l'ob       | servation 12  | /05/2014 03:00 - 12/05/201       | 4 14:00 - 2AC - La Malle ( 🛛 💎        |  |  |
| Recherc                                                                                | her un                                            | navire             |                   |               |                                  |                                       |  |  |
| Immatriculat FR, 0123, Nom Type 💏 Re                                                   |                                                   |                    |                   |               |                                  |                                       |  |  |
| Rechercher depuis une liste Afficher les navires déjà observés sur les 3 derniers mois |                                                   |                    |                   |               |                                  |                                       |  |  |
| Sélection                                                                              | n des n                                           | avires à a         | jouter            |               |                                  |                                       |  |  |
| $\checkmark$                                                                           | Etat                                              | Code               | Nom               | Pavillon      | Lieu d'immatriculation           | Immatriculation nationale             |  |  |
|                                                                                        | <u>*</u> ?                                        | #TEM               |                   |               | FRA - France                     | ble1235                               |  |  |
| V                                                                                      | <u>1</u>                                          | 006001             | NAVI              |               | CH - Cherbourg                   | 006001                                |  |  |
| V                                                                                      | <u>1</u>                                          | 10038              | DI 93             |               | DI - Dzaoudzi                    | DI931231                              |  |  |
|                                                                                        | <u>Å</u> ?                                        | #TEM               |                   |               | FRA - France                     | ble1235                               |  |  |
|                                                                                        |                                                   |                    |                   |               |                                  |                                       |  |  |
|                                                                                        |                                                   |                    |                   |               |                                  |                                       |  |  |
| Si vous ne                                                                             | trouve                                            | z pas le na        | avire reche       | erché, vous p | oouvez Ajouter un navire t       | temporaire                            |  |  |
|                                                                                        | Ferm                                              | er (CTRL \         | N)                | 🕨 Enreg       | istrer et saisir l' <u>o</u> bse | Enregi <u>s</u> ter (CTRL S)          |  |  |
|                                                                                        |                                                   |                    |                   |               | Enre                             | egistrer et poursuivre la saisie 2:15 |  |  |

4. Le système affiche la liste des navires sélectionnés par l'utilisateur.

L'utilisateur peut indiquer si un armateur refuse d'être observé en cochant la case dans le champ "refus". Aucune marée ni calendrier ne pourra être saisi pour ce navire.

L'utilisateur "enregistre" la liste de navire et les informations liées au refus. Ensuite, à partir de cet écran, l'utilisateur démarre la saisie d'une marée en commençant par l'un des navires de la liste.

1

SFA : saisie par vue agrégée des navires. Non présente ici.

| L'utilisateur                                                                              | <sup>-</sup> sélec                 | tionne   | le bouton            | pour un na               | avire. |            |                         |       |  |  |
|--------------------------------------------------------------------------------------------|------------------------------------|----------|----------------------|--------------------------|--------|------------|-------------------------|-------|--|--|
| Allegro Obsdeb - v 1.0.1-SNAPSHOT [Observation]                                            |                                    |          |                      |                          |        |            |                         |       |  |  |
| <u>Fichier</u> S                                                                           | Eichier Saisie Administration Aide |          |                      |                          |        |            |                         |       |  |  |
| 🙇 Saisie                                                                                   | Saisie d'une observation           |          |                      |                          |        |            |                         |       |  |  |
| 🖓 Observation 12/05/2014 03:00 - 12/05/2014 14:00 - 2AC - La 💽 🍞 📑 Éditer 💽 📀 Nouveau (F2) |                                    |          |                      |                          |        |            |                         |       |  |  |
| 🔊 Info                                                                                     | Varies observés*                   |          |                      |                          |        |            |                         |       |  |  |
| Navires /                                                                                  | marées                             | sur le   | lieu de débarquement |                          |        |            |                         |       |  |  |
|                                                                                            | <ul><li>✓</li></ul>                | Etat     | Navire               | Immatriculation          | Refus  | Calendrier | Marée(s)                | 5     |  |  |
|                                                                                            |                                    | ź.       | DI 931231            | DI931231                 |        | 17         | 4                       |       |  |  |
|                                                                                            |                                    | <b>×</b> | NAVIRE OFIMER        | 006001                   |        | 17         | <u>4</u>                |       |  |  |
|                                                                                            |                                    | ¥-0      | LAETITIA PRISCILLA   | FRA000265356             |        | 17         | <u>4</u>                |       |  |  |
|                                                                                            |                                    |          |                      |                          |        |            |                         |       |  |  |
|                                                                                            |                                    |          |                      |                          |        |            |                         |       |  |  |
|                                                                                            | 😢 Fer                              | mer (C1  | TRL W)               | 🔘 Terminer la saisie (CT | RL F3) | 🔚 Enreg    | i <u>s</u> ter (CTRL S) |       |  |  |
|                                                                                            |                                    |          |                      |                          |        | ផ          | 174/375Mo               | 12:22 |  |  |

5. Le système ouvre l'onglet « Marée ».

L'utilisateur renseigne la marée, puis demande d'"enregistrer et de saisir l'effort".

| 🔯 Allegro Obsdeb - v 1.0.1-SNAPSHOT [Observation]                                                                                                    |                                                                                                    |                                                                          |
|----------------------------------------------------------------------------------------------------|----------------------------------------------------------------------------------------------------|--------------------------------------------------------------------------|
| Eichier Saisie Administration Aide                                                                                                    |                                                                                                    |                                                                          |
| 🕅 Saisie de l'observation 12/05/2014 03:00 - 12/05/2014 14:00 - 2AC - La Malle (Gujan-Mestras                                                                                                    | \$)                                                                                                    | ίμ.                                                                      |
| 3 Navire observé NAVIRE OFIMER - 006001                                                                                                    | 💌 🕜 🎿 Marée                                                                                                    | 💌 📝 💿 Nouveau 💌                                                          |
| Débarquement 🔂 Calendrier hebdomadaire                                                                                                    |                                                                                                    |                                                                          |
| Antée 🔍 Effort 🚽 Captures débarquées 🔗 Commercialisation 🔗 Dép                                                                                                    | penses                                                                                                    |                                                                          |
| Armateur                                                                                                    |                                                                                                    | Collecte                                                                 |
| (Aucun armateur sur cette période)                                                                                                    |                                                                                                    | Protocole de collecte Observation<br>Référence du plan d'échantillonnage |
| Caractéristiques de la marée                                                                                                    |                                                                                                    |                                                                          |
| Départ  2AC - La Malle (Gujan-Mestras)  Retour  2AC - La Malle (Gujan-Mestras)  Absence d'effort de pêche Absence de captures  Métier(s) pratiqué(s)  Filtrer sur les métiers pratiqués les 3 derniers mois  ADUSBX - Aquaculture à Dorades, Spanidés DHBMSM - Dragues à main embarquées à DHBMUS - Dragues à main embarquées à | •       •       •       •       •       •       •       •       •       •       •       •       •       •       •       •       •       •       •       •       •       •       •       •       •       •       •       •       •       •       •       •       •       •       •       •       •       •       •       •       •       •       •       •       •       •       •       •       •       •       •       •       •       •       •       •       •       •       •       •       •       •       •       •       •       •       •       •       •       •       •       •       •       •       •       •       •       •       •       •       •       •       •       •       •       •       •       •       •       •       •       •       •       •       •       •       •       •       •       •       •       •       •       •       •       •       •       •       •       •       •       •       •       •       •       •       •       •       • | •<br>• P<br>• Testeur Iffemer PDG-IMN-IDM-ISI                            |
| Fermer et retourner à l'observation (CTRL W)                                                                                                    | Enregistrer et saisir l'effort                                                                                                    | Enregister (CTRL S)                                                      |
|                                                                                                    |                                                                                                    | 🎒 🛛 224/4) DMo 12:26                                                     |

6. Le système ouvre l'onglet "Effort". L'utilisateur saisie un "nouvel effort".

Puis l'utilisateur « enregistre et demande la saisie des captures ».

| 🔀 Allegro Obsdeb - v 1.0.1-SNAPSHOT [Observation]                                                                                            |                            |  |  |  |  |  |  |  |  |
|----------------------------------------------------------------------------------------------------|----------------------------|--|--|--|--|--|--|--|--|
| Eichier Saisie Administration Aide                                                                                                    |                            |  |  |  |  |  |  |  |  |
| 🔝 Saisie de l'observation 12/05/2014 03:00 - 12/05/2014 14:00 - 2AC - La Malle (Gujan-Mestras) 👘                                             |                            |  |  |  |  |  |  |  |  |
| 海 Navire observé 🛛 LAETITIA PRISCILLA - FRA000265356 💌 🍞 🎿 Marée 12/05/2014 14:00 - AQUSBX - Aquaculture à Dorades, Sparidés 💌 😰 💿 Nouveau 💌 |                            |  |  |  |  |  |  |  |  |
| Débarquement*     Calendrier hebdomadaire                                                                                                    |                            |  |  |  |  |  |  |  |  |
| A Marée Keffort* 🚽 Captures débarquées 🐼 Commercialisation 🐼 Dépenses                                                                        |                            |  |  |  |  |  |  |  |  |
| Créer un nouveau groupe d'opérations                                                                                                    |                            |  |  |  |  |  |  |  |  |
| Liste des groupes d'opérations / Séquences de pêche                                                                                          |                            |  |  |  |  |  |  |  |  |
| Date Métier Engin Secteur de pêche Gradient de distance à la côte Gradient de profondeur Maillage principal (étiré                           | , en mm) Nombre d'c        |  |  |  |  |  |  |  |  |
|                                                                                                    | Ď                          |  |  |  |  |  |  |  |  |
|                                                                                                    | 7                          |  |  |  |  |  |  |  |  |
| Graupa d'anérations ( Séguance de pâche                                                                                                    |                            |  |  |  |  |  |  |  |  |
|                                                                                                    |                            |  |  |  |  |  |  |  |  |
| Groupe d'opérations indéfini Aucune capture Maillage principal (étiré, en mm)                                                                |                            |  |  |  |  |  |  |  |  |
| Date et heure 12/05/2014   14  H 00  Dimensions de l'engin                                                                                   |                            |  |  |  |  |  |  |  |  |
| Métier 😰 AQUSBX - Aquaculture à Dorades, 🔽 📝 Temps de pêche de l'engin (heures) 😰                                                            |                            |  |  |  |  |  |  |  |  |
| Engin 🗈 🔽 Gradient de profondeur                                                                                                    | <b>V</b>                   |  |  |  |  |  |  |  |  |
| Secteur de pêche D1A9 - Rectangle 01A9 🔽 Gradient de proximité                                                                               | v 💼                        |  |  |  |  |  |  |  |  |
| Temps de pêche du navire (heures) 🔂 👍 🔲 Nombre d'opérations 🖸                                                                                |                            |  |  |  |  |  |  |  |  |
| Gradient de distance à la côte 🖸 Côtier 🔽 Côtier                                                                                             |                            |  |  |  |  |  |  |  |  |
| 🕞 Réinitialiser 🖉 🕲 Enregistrer et nouveau groupe d'o ) 🕨 Enregistrer et saisir les captures                                                 | nregister (CTRL S)         |  |  |  |  |  |  |  |  |
| S Fermer et retourner à l'observation (CTR Enregistrer le groupe d'opération en cou                                                          | rs et poursuivre la saisie |  |  |  |  |  |  |  |  |
|                                                                                                    | 🗐 190/416Mo 12:41          |  |  |  |  |  |  |  |  |

#### 7. Le système ouvre l'onglet des captures. L'utilisateur renseigne les captures, puis demande la « saisie de la commercialisation ».

| Allegro Obsdeb - v 1.0.1-SNAPSHOT [Observation]                                                                                                    |        |                 |                   |          |                     |                      |  |
|----------------------------------------------------------------------------------------------------|--------|-----------------|-------------------|----------|---------------------|----------------------|--|
| Saisie de l'observation 12/05/2014 03:00 - 12/05/2014 14:00 - 2AC - La Malle (Gujan-Mestras)                                                                                                    |        |                 |                   |          |                     |                      |  |
| 🗠 Navire observé 🛛 LAETITIA PRISCILLA - FR 💌 🍞 🎿 Marée 12/05/2014 14:00 - AQUSBX - Aquaculture à Dorac 💌 🍞 💿 Nouveau 💌                                                                                                    |        |                 |                   |          |                     |                      |  |
| Débarquement*                                                                                                    |        |                 |                   |          |                     |                      |  |
| Marée Kffort Captures débarquées*                                                                                                    | 🥔 Corr | nmercialisation | 🥔 De              | épenses  |                     |                      |  |
| Senturos débarquées par groupe d'opérations                                                                                                    |        |                 |                   |          | 2                   | Éditer ONouveau      |  |
| Captures debarquees par groupe d'operations                                                                                                    |        | 1               |                   |          |                     |                      |  |
| Espèce commerciale                                                                                                    |        | Poids (kg)      | Poids (kg) Nombre |          | Groupe d'opérations |                      |  |
| BEB - Bagre bagre                                                                                                    |        |                 | 12                |          | 15                  | AQUSBX - Aquaculture |  |
|                                                                                                    |        |                 |                   |          |                     |                      |  |
| Le tableau se présente sous forme hiérarchique et ne prend pas en charge le tri par colonne. Vous pouvez éditer les valeurs en cliquant sur la<br>Le tableau se présente sous forme hiérarchique et ne prend pas en charge le tri par colonne. Vous pouvez éditer les valeurs en cliquant sur la<br>cellule ou en navigant avec les touches fléchées ou la touche tabulation. Les lignes agrégées se calculent sur les captures ayant les mêmes<br>espèces, état, présentation et catégorie de tri. Cliquez sur l'icône 'Réorganiser' pour regrouper les lignes. |        |                 |                   |          |                     |                      |  |
|                                                                                                    | ,<br>, |                 |                   | W Saisii |                     | 285/418Mo 12:46      |  |

## 8. Le système ouvre l'onglet de la commercialisation. L'utilisateur renseigne les circuits de commercialisation, puis demande la « saisie des dépenses ».

| 🔉 Allegro Obsdeb - v 1.0.1-SNAPSHOT [Observation]  | 🔉 Allegro Obsdeb - v 1.0.1-SNAPSHOT [Observation] |                             |                                                                                                    |  |  |  |  |  |  |
|----------------------------------------------------|---------------------------------------------------|-----------------------------|----------------------------------------------------------------------------------------------------|--|--|--|--|--|--|
| Eichier Saisie Administration Aide                 |                                                   |                             |                                                                                                    |  |  |  |  |  |  |
| Saisie de l'observation 12/05/2014 03:00 - 12/05/2 | 2014 14:00 - 2AC - La Malle (Gujar                | n-Mestras)                  | Ω.                                                                                                    |  |  |  |  |  |  |
| 🛓 Navire observé 🛛 LAETITIA PRISCILLA - FR 💌 🍞     | Marée 12/05/2014 14:00 -                          | AQUSBX - Aquaculture à Dora | ac 🔻 😰 💿 Nouveau 💌                                                                                                    |  |  |  |  |  |  |
| Débarquement* 🔂 Calendrier hebdomada               | aire                                              |                             |                                                                                                    |  |  |  |  |  |  |
| 🛃 Marée 🛛 🙈 Effort 🚽 Captures débarqué             | es 🔗 Commercialisation*                           | 🧼 Dépenses                  |                                                                                                    |  |  |  |  |  |  |
| Auto-consommation exclusive                        |                                                   |                             |                                                                                                    |  |  |  |  |  |  |
| Ventes totales escomptées                          | €                                                 |                             |                                                                                                    |  |  |  |  |  |  |
| Espèce commerciale                                 | Cat. de tri terrain                               | Circuit                     | % P(艮                                                                                                    |  |  |  |  |  |  |
| BEB - Bagre bagre                                  | Friture                                           | Utilisation industrielle    | 100                                                                                                    |  |  |  |  |  |  |
|                                                    |                                                   |                             |                                                                                                    |  |  |  |  |  |  |
|                                                    |                                                   |                             |                                                                                                    |  |  |  |  |  |  |
| Eermer et retourner à l'observation (CT            | Réinitialiser                                     |                             | Saisir les dépenses                                                                                                    |  |  |  |  |  |  |
|                                                    |                                                   |                             | and the second second s |  |  |  |  |  |  |

# 9. Le système ouvre l'onglet des dépenses. L'utilisateur renseigne les postes de dépense puis enregistre et demande la « saisie du calendrier ».

| 🔯 Allegro Obsdeb - v 1.0.1-SNAPSHOT [Observation]                                            |                |                 |           |                   |                    |            |                                      |  |
|----------------------------------------------------------------------------------------------|----------------|-----------------|-----------|-------------------|--------------------|------------|--------------------------------------|--|
| Eichier Saisie Administration Aide                                                           |                |                 |           |                   |                    |            |                                      |  |
| Saisie de l'observation 12/05/2014 03:00 - 12/05/2014 14:00 - 2AC - La Malle (Gujan-Mestras) |                |                 |           |                   |                    |            |                                      |  |
| ≿ Navire observé LAET                                                                        | ITIA PRISCILL/ | A 🔽 🔀 Mar       | rée 12/05 | 5/2014 14:00 - AQ | USBX - Aquaculture | à D 🔻      | 🛛 💿 Nouveau 🔽                        |  |
| Débarquement*                                                                                |                |                 |           |                   |                    |            |                                      |  |
| 🛃 Marée 🦂 Effor                                                                              | t 🚽 🚽 Captu    | ures débarquées | 🥔 Con     | nmercialisation   | 🤌 Dépenses*        |            |                                      |  |
| Coût total estimé 🗈 25                                                                       | 0              |                 | €         |                   |                    |            |                                      |  |
| Coût réel                                                                                    |                |                 |           |                   |                    |            |                                      |  |
|                                                                                              |                |                 |           |                   |                    |            |                                      |  |
|                                                                                              | Volume (I)     |                 |           | Prix/I (€)        |                    | Pri        | x total (€)                          |  |
|                                                                                              |                |                 |           | ×                 |                    | . X        |                                      |  |
| Huile moteur                                                                                 |                |                 |           |                   |                    | . 🛛        |                                      |  |
| Huile hydraulique                                                                            |                |                 |           |                   |                    |            |                                      |  |
|                                                                                              |                |                 |           |                   |                    |            |                                      |  |
|                                                                                              |                | Frais de debarg | uement    | ×                 |                    | €          |                                      |  |
|                                                                                              |                | Glace           | I         | *                 |                    | €          |                                      |  |
|                                                                                              |                | Appâts          | I         | ×                 |                    | €          |                                      |  |
|                                                                                              |                | Vivres          | I         | ∞                 |                    | €          |                                      |  |
|                                                                                              |                | Autre           | I         | 8                 |                    | €          |                                      |  |
|                                                                                              |                | Commentaire     |           |                   |                    |            |                                      |  |
| •                                                                                            |                |                 |           |                   |                    |            |                                      |  |
| Coût total (calculé) 0.0€                                                                    |                |                 |           |                   |                    |            |                                      |  |
| Fermer et retourner                                                                          | à l'ob         | 🖾 Réinitialise  | Pr        | Enregistre        | er et saisir le ca |            | Enregister (CTRL S)                  |  |
|                                                                                              |                |                 |           |                   | Enregistrer et po  | ursuivre l | <mark>a saisie</mark> 55/405Mo 12:51 |  |

| 10. | Le s | ystème | ouvre | l'écran | de | saisie | du | calendrier |  |
|-----|------|--------|-------|---------|----|--------|----|------------|--|
|-----|------|--------|-------|---------|----|--------|----|------------|--|

| 🔉 Allegro Obsdeb - v 1.0.1-SNAPSHOT [Observation]                                                               |                                                                                                |                             |             |                    | - • •         |  |  |  |
|----------------------------------------------------------------------------------------------------|------------------------------------------------------------------------------------------------|-----------------------------|-------------|--------------------|---------------|--|--|--|
| Eichier Saisie Administration Aide                                                                              |                                                                                                |                             |             |                    |               |  |  |  |
| Saisie de l'observation 12/05/2014 03:00 - 12/05/20                                                             | 🔀 Saisie de l'observation 12/05/2014 03:00 - 12/05/2014 14:00 - 2AC - La Malle (Gujan-Mestras) |                             |             |                    |               |  |  |  |
| 🎍 Navire observé 🛛 LAETITIA PRISCILLA 🔽 😰 🎿 Marée 🛛 12/05/2014 14:00 - AQUSBX - Aquaculture à D 💌 😰 💿 Nouveau 💌 |                                                                                                |                             |             |                    |               |  |  |  |
| Débarquement 🕅 Calendrier hebdomadaire                                                                          | Débarquement 🔂 🔂 Calendrier hebdomadaire                                                       |                             |             |                    |               |  |  |  |
| Date de fin 11/05/2014   Date de début 05/0                                                                     | 5/2014                                                                                         | <ul> <li>Période</li> </ul> | 7 Nombre d  | e jours d'activité | 0 *           |  |  |  |
| Saisie agrégée uniquement                                                                                       |                                                                                                |                             |             |                    |               |  |  |  |
| Calendrier d'activité agrégé / détaillé                                                                         |                                                                                                |                             |             |                    |               |  |  |  |
| Gérer la liste des <u>m</u> étier                                                                               | s                                                                                              |                             | 05/05/2014  | 06/05/2014         | 07/05/2014    |  |  |  |
| Métier                                                                                                    | Actif ?                                                                                        | Nb de jours                 | 17 lundi    | 17 mardi           | 17 mercre     |  |  |  |
|                                                                                                    |                                                                                                |                             | Retour(s) 0 | Retour(s) 0        | Retour(s) C   |  |  |  |
|                                                                                                    |                                                                                                |                             |             |                    |               |  |  |  |
|                                                                                                    |                                                                                                |                             |             |                    |               |  |  |  |
| S Fermer et retourner à l'observation (CTRL                                                                     | Enregister (CTRL S)                                                                            |                             |             |                    |               |  |  |  |
|                                                                                                    |                                                                                                |                             |             | <b>6]</b> 32       | 3/405Mb 12:52 |  |  |  |

11. A l'aide du bouton "Gérer la liste des métiers", l'utilisateur ajoute, retire ou change l'ordre des métiers.

L'utilisateur valide la liste des métiers.

| 🔉 Allegro Obsdeb - v 1.0.1-SNAPSHOT [Observation]                                                                                                    |       |
|----------------------------------------------------------------------------------------------------|-------|
| Eichier Saisie Administration Aide                                                                                                    |       |
| 🐼 Saisie de l'observation 12/05/2014 03:00 - 12/05/2014 14:00 - 2AC - La Malle (Gujan-Mestras)                                                                                                    | R     |
| 👆 Navire observé 🛛 LAETITIA PRISCILLA 🔽 😰 🎿 Marée 🗍 12/05/2014 14:00 - AQUSBX - Aquaculture à D 💌 🖉 💿 Nouveau                                                                                                    | •     |
| A Débarquement Calendrier hebdomadaire*                                                                                                    |       |
| Métier(s) pratiqué(s)                                                                                                    |       |
| ☑ Filtrer sur les métiers pratiqués les 3 derniers mois                                                                                                    |       |
| 1                                                                                                    | 2     |
| Aquaculture à Dorades, Sparidés - AQUSBX<br>Conchyliculture à Autres Bivalves - CONCLX<br>Dragues à main embarquées à Moule commune - DHBMUS<br>Nasses/Casiers à Congre - FPOCOE<br>Sennes tournantes coulissantes à Bar commun - PSBSS | SX    |
| ✓ <u>V</u> alider                                                                                                    |       |
|                                                                                                    | 12:53 |

12. Le système ouvre à nouveau l'écran Calendrier complété par les métiers. L'utilisateur renseigne alors l'activité journalière du navire, puis enregistre ses modifications.

| Allegro Obsdeb - v 1.0.1-SNAPSHOT [Observation]                                                                      |                                                |             |             |             |                        | x    |
|----------------------------------------------------------------------------------------------------|------------------------------------------------|-------------|-------------|-------------|------------------------|------|
| <u>Fichier</u> Saisie Administration Aide                                                                            |                                                |             |             |             |                        |      |
| Saisie de l'observation 12/05/2014 03:00 - 12/05/2014 14:00 - 2AC - La Malle (Gujan-Mestras)                         |                                                |             |             |             |                        |      |
| 🖕 Navire observé 🛛 LAETITIA PRISCILLA - FR 🔽 🌌 Marée 12/05/2014 14:00 - AQUSBX - Aquaculture à Dorac 💌 😰 💿 Nouveau 📭 |                                                |             |             |             |                        |      |
| ▲ Débarquement     Image: Calendrier hebdomadaire*                                                                   |                                                |             |             |             |                        |      |
| Date de fin 11/05/2014   Date de début 05/05/2014  Période 7  Nombre de jours d'activité 0                           |                                                |             |             |             |                        |      |
| Saisie agrégée uniquement                                                                                            |                                                |             |             |             |                        |      |
| Calendrier d'activité agrégé / détaillé                                                                              |                                                |             |             |             |                        |      |
| Gérer la liste des <u>m</u> étiers                                                                                   | S                                              |             | 05/05/2014  | 06/05/2014  | 07/05/2014             |      |
| Métier                                                                                                    | Actif ?                                        | Nb de jours | 17 lundi    | 17 mardi    | 17 mercredi            |      |
| FDVHLT - Apnée à Ormeau                                                                                              |                                                | 0           |             |             |                        |      |
| DHBMSX - Dragues à main embarquées à Moules                                                                          |                                                | 0           |             |             |                        |      |
|                                                                                                    |                                                |             | Retour(s) 0 | Retour(s) 0 | Retour(s) 0            |      |
|                                                                                                    |                                                |             | •           |             |                        |      |
| Fermer et retourner à l'observation (CTR                                                                             | S Fermer et retourner à l'observation (CTRL W) |             |             |             |                        |      |
|                                                                                                    |                                                |             |             | Ē           | 7 <u>12</u> 6/391Mo 12 | 2:55 |

Fin de la saisie d'une marée et d'un calendrier pour un navire d'une observation.

#### Variantes

Variante 5A - L'utilisateur veut saisir une nouvelle marée pour le même navire

5. L'utilisateur sélectionne le bouton "+ Nouveau" à droite de la liste déroulante de "Marée" comme cidessous :

| 🐼 Allegro Obsdeb - v 1.0.1-SNAPSHOT [Observation]                                                          | - • •                                          |
|----------------------------------------------------------------------------------------------------|------------------------------------------------|
| Eichier Saisie Administration Aide                                                                         |                                                |
| Saisie de l'observation 12/05/2014 03:00 - 12/05/2014 14:00 - 2AC - La Malle (Gujan-Mestras)               | ()                                             |
| 🎿 Navire observé 🛛 LAETITIA PRISCILLA - FR 🔽 🌋 Marée 🛛 4:00 - AQUSBX - Aquaculture à Dorades, Sparidés 💌 🍸 | 💿 Nouveau 🔽                                    |
| Débarquement Calendrier hebdomadaire                                                                       | <ul> <li>Nouveau</li> <li>Supprimer</li> </ul> |
| Marée 🔍 Effort 🚽 Captures débarquées 🔗 Commercialisation 🔗 Dépenses                                        | ·                                              |
| Armateur                                                                                                   | Collecte                                       |
| (Aucun armateur sur cette période)                                                                         | Protocole de co<br>Référence du p              |
| Caractéristiques de la marée                                                                               | /                                              |
| Départ 😰 2AC - La Malle (Gujan-Mestras)                                                                    | • 3                                            |
| Retour 😰 2AC - La Malle (Gujan-Mestras)                                                                    | ▼ 14                                           |
| Absence d'effort de pêche Absence de captures                                                              |                                                |
| 😢 Fermer et retourner à l'obs 📔 Réinitialiser 🛛 🕨 Enregistrer et saisir l'effort 📄 Enreg                   | gister (CTRL S)                                |
| 9                                                                                                    | 251/391Mo 12:58                                |

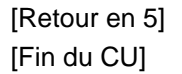

Variante 5B - L'utilisateur veut saisir une marée pour un autre navire de la liste des navires de l'Observation en cours de saisie.

5. L'utilisateur sélectionne un autre navire dans la liste déroulante de "Navire observés", comme cidessous.

| 🔯 Allegro Obsdeb - v 1.0.1-SNAPSHOT                                | T [Observation]                |                 |               |                        |            |            |                         |                    |
|--------------------------------------------------------------------|--------------------------------|-----------------|---------------|------------------------|------------|------------|-------------------------|--------------------|
| <u>Fichier</u> Saisie Administration Aide                          |                                |                 |               |                        |            |            |                         |                    |
| Saisie de l'observation 12/05/201                                  | 14 03:00 - 12/05/2014          | 14:00 - 2AC - L | a Malle (Guja | in-Mestras)            | _          | _          | _                       | ŢŢ.                |
| ⊾ Navire observé NAVIRE OFIMER                                     | - 006001                       | <b></b> 1       | 🖉 🎿 Mar       | ée                     |            | 💽 🛛 🗌      | O Nouvea                | au 🔻               |
| DI 931231 - DI93                                                   | 31231                          |                 |               |                        |            |            |                         |                    |
| LAETITIA PRISCI                                                    | LLA - FRA000265356             |                 |               |                        |            |            |                         |                    |
| Marée Karée NAVIRE OFIMER                                          | - 006001<br>aptures débarquées | 🥔 Commer        | rcialisation  | 🧼 Dépenses             |            |            |                         |                    |
| Armateur                                                           |                                |                 |               |                        |            |            | Collecte                | <b>A</b>           |
| (Aucun armateur sur cette période)<br>Caractéristiques de la marée |                                |                 |               |                        |            |            | Protocol<br>Référenc    | e de co<br>ce du p |
| Départ 😰 2AC - La Malle (Gujan                                     | -Mestras)                      |                 |               |                        | <b>•</b> 2 |            |                         | 0                  |
| Retour 😰 2AC - La Malle (Gujan                                     | -Mestras)                      |                 |               |                        | <b>•</b>   | 12/05/2014 |                         | 14                 |
| Absence d'effort de pêche                                          | Absence de capt                | ures            |               |                        |            |            |                         | 7.6                |
| 🛛 😢 Fermer et retourner à l'obs                                    | 🛛 🖾 Réinitia                   | liser           | Enre          | egistrer et saisir l'e | ffort      | 🔚 Enreg    | ister (CTRL             | .S)                |
|                                                                    |                                |                 |               |                        |            | 9          | 278/3911 <mark>/</mark> | lo 13:01           |

[Retour en 5] [Fin du CU]

#### Variante 13A - L'utilisateur veut enregistrer une nouvelle Observation.

13. L'utilisateur sélectionne dans la barre de menu supérieure "Saisie" / "Observation" / "Nouvelle observation", comme ci-dessous.

| 🔉 Allegro Obsdeb - v 1.0.1-SNAPSHOT [Observation]                                                                                                    |
|----------------------------------------------------------------------------------------------------|
| Eichier Saisie Administration Aide                                                                                                    |
| Sai <u>Andrewsking</u> Observations <u>Andrewsking</u> Nouvelle observation <u>Andrewsking</u> <u>Andrewsking</u> <u>Andrewskin</u> |
| Pays ISO3 🖸 FRA - France                                                                                                    |
| Quartier                                                                                                    |
| Port - point de débarquement 🔹                                                                                                    |
| Date et heure de début 0 🐳 H 00 🐳                                                                                                    |
| Date et heure de fin 0 + H 00 +                                                                                                    |
| Référence du plan d'échantillonnage                                                                                                    |
| Observateur(s) présent(s)                                                                                                    |
| ♥ B>                                                                                                    |
|                                                                                                    |
| Enregistrer et sélectionner les navires Enregister (CTRL S)                                                                                                    |
| I 168/369Mo 14:50                                                                                                    |

14. Le système ouvre l'écran de saisie d'une nouvelle observation. [fin du CU]

[retour en 2]